## iOS端末 証明書インストール手順

# 占

1

#### 本書はiOS端末(iPhone, iPad) で証明書をインストールする際の手順を記載しています。

※IIJ電子@連絡帳サービスで使用できるブラウザはSafariのみです。

※他の端末、iOSバージョンをご使用の場合は画面が多少違う事、また文言が違う事がありますが適宜読み替えて下さい。

| ① 証明書取得用No・パスワード<br>を入力して「ログイン」します。          ログ2         E明書取得用No         U1000000000000000000000000000000000000 | <ul> <li>②「CONFIG」と記載がある歯車のアイコン(クライアント証明書)をタップします。</li> <li></li></ul>                 | ③確認画面が表示されるので「許可」をタップします。 このWebサイトは構成プロファイルをダウンロードしようとしています。許可しますか? 無視 許可                                                                                                    |
|----------------------------------------------------------------------------------------------------|----------------------------------------------------------------------------------------|----------------------------------------------------------------------------------------------------|
| iOS 12.1以前の端末の方<br>iOS 12.2以降の端末の方                                                                               | 次ページの手順⑦に進んでください<br>④~⑥の手順を実施してから、次ページの手順                                              | <b>顧⑦に進んでください</b>                                                                                                    |
| ④ 「閉じる」をタップします。 プロファイルがダウンロードされました。 プロファイルをインストールするには"設定" Appで再確認してください。 閉じる                                     | <ul> <li>⑤ホーム画面に戻り、「設定」&gt;</li> <li>「一般」&gt;「プロファイル」を<br/>タップします。</li> <li></li></ul> | ⑥所属するネットワーク名が表示されているプロファイルを選択します。           パウンロード済みプロファイルを選択します。           メウンロード済みプロファイル           アウンロード済みプロファイル           Image: 10 (1) (1) (1) (1) (1) (1) (1) (1) (1) (1) |

© Internet Initiative Japan Inc.

# iOS端末 証明書インストール手順

占

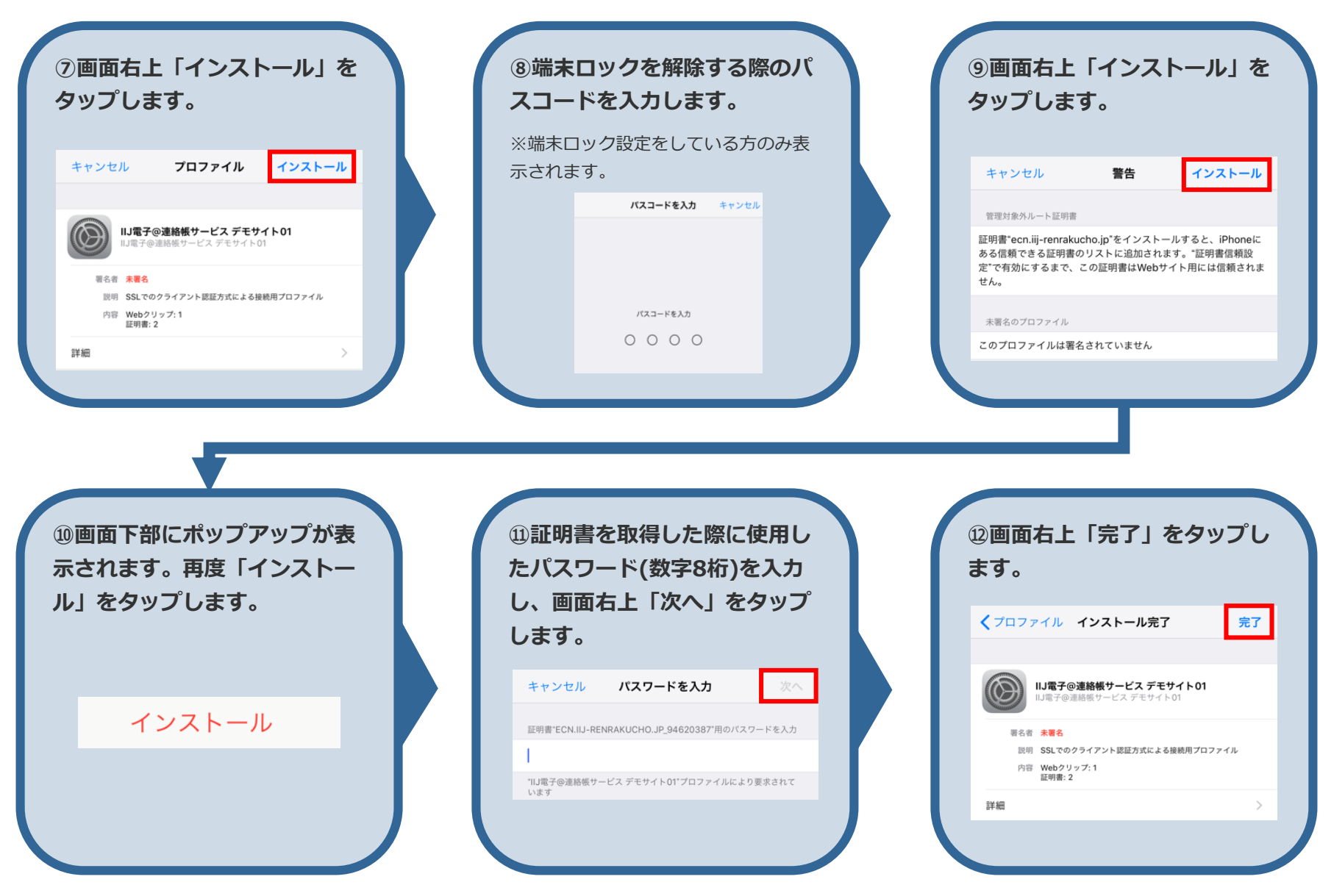

# iOS端末 証明書インストール手順

侶

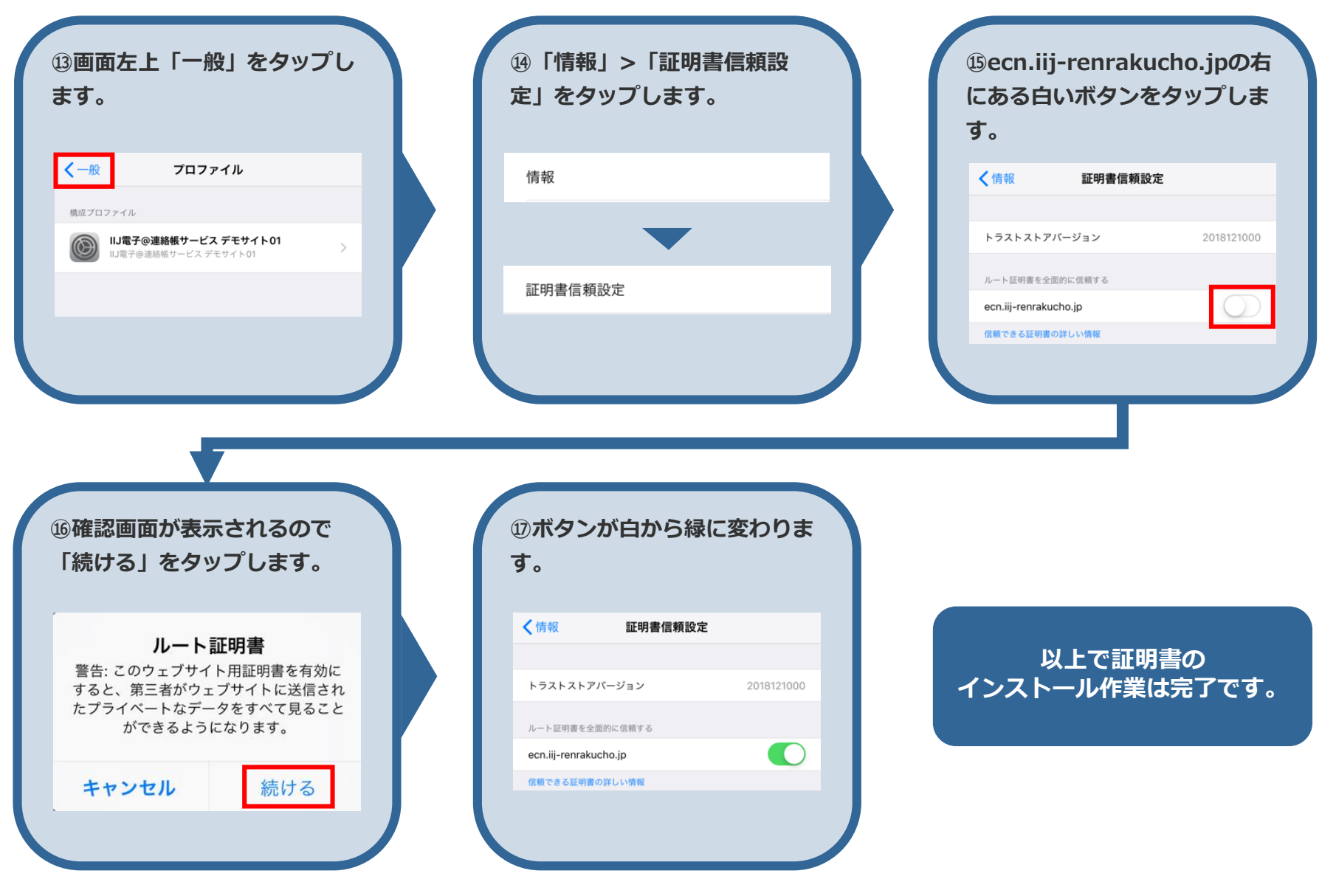